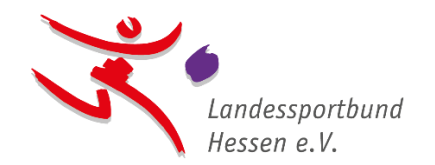

# Wie stelle ich <u>erstmalig</u> einen Antrag auf Personenzuschüsse

(Übungsleiter, Vereinsmanager, Jugendleiter)\*

# beim Landessportbund Hessen e.V. (lsb h)?

# 1. Vorbereitung:

## a) Liste mit allen beschäftigten Personen erstellen:

# • Beschäftigte Personen:

Fragt in Euren Abteilungen nach, welche Personen (Übungsleiter, Vereinsmanager, Jugendleiter – jeweils mit entsprechender Lizenz) mindestens drei Monate im Antragsjahr in Eurem Verein gegen Entgeltzahlung beschäftigt waren.

## • Liste erstellen:

Auf dieser Basis könnt Ihr nun eine Liste mit den erforderlichen Infos erstellen - ein Beispiel findet Ihr <u>hier</u>.

<u>Kleiner Tipp:</u> Markiert Euch neue Personen in Eurer Liste farblich, da diese vor Antragstellung im System zunächst angelegt werden müssen.

# b) Erforderliche Anlagen in digitaler Form (idealerweise als PDF, in Ausnahmefällen alternativ als JPEG) bereithalten:

• Lizenzen:

Lasst Euch die Lizenzen aller Personen als PDF-Dokument zur Verfügung stellen und speichert Euch diese idealerweise unter dem Namen der Person ab. Bitte beachtet, dass DOSB-Lizenzen zweiseitig vorliegen müssen. (Teilnahmebescheinigungen o.ä. sind nicht ausreichend.)

• Hauptberuflich tätige Personen:

Solltet Ihr auch hauptberufliche Übungsleiter, Vereinsmanager oder Jugendleiter beschäftigen, speichert Euch die jeweiligen Arbeitsverträge inklusive aller Nachträge ebenfalls als PDF-Dokument ab.

# • Jugendordnung / Jugendvereinbarung:

Beantragt Ihr (erstmalig) einen Zuschuss für die Beschäftigung von Jugendleitern, ist die Vorlage Eurer Jugendordnung / Jugendvereinbarung erforderlich.

# c) Abteilungen:

• Prüft, ob alle Abteilungen, in denen Eure Übungsleiter tätig sind, bei uns angemeldet wurden.

Eine Liste Eurer Verbandszugehörigkeiten findet Ihr im Online-Portal unter **"Meine Organisation**" im Reiter **"Verbände**" ("Aktive Verbände").

• Über den Button "Hinzufügen" könnt Ihr fehlende Verbandszugehörigkeiten ergänzen.

#### d) Vereinsbezogene Login-Daten für das Online-Portal des lsb h bereithalten

#### 2. Login im Online-Portal:

Bitte loggt Euch im Online-Portal des lsb h mit den Login-Daten Eures Vereins ein:

https://lsbh.my.site.com/lsbh

#### 3. Bezuschussbare Personen anlegen:

Klickt nun unter "Meine Organisation" (1.) den Reiter "Ansprechpartner" (2.) an. Ihr seht nun die Liste "Funktionen" mit Euren Vorstandsmitgliedern. Wählt über den Pfeil (3.) die Liste "Bezuschussbare Personen" aus (4.).

| Details Ansprechpartner 2. Verbände Statistik Dateien & Verlauf                                                                                                    |                                                                                                    |                                                                                                    |
|----------------------------------------------------------------------------------------------------|----------------------------------------------------------------------------------------------------|----------------------------------------------------------------------------------------------------|
| Funktionen     3.     Druckvor.       LISTENANSICHTEN <ul> <li>Bezuschussbare Personen</li> <li>4.</li> </ul> Startdatum           Zuletzt angezeigt         24.07.2024           Zuletzt angezeigt         10.07.2024 | schau Neu<br>\$\$ - C<br>\$<br>\$<br>\$<br>\$<br>\$<br>\$<br>\$<br>\$<br>\$<br>\$<br>\$<br>\$<br>\$ | Post       Aktualisierung freigeben       Sortieren nach:       Neueste Posts       Q       Diesen Fee |

#### a) Funktion / Person neu anlegen:

Zunächst sollte die Liste "Bezuschussbare Personen" leer sein. Erfasst nun die in Eurem Verein beschäftigten Personen (gemäß Eurer Liste aus 1.a) ), für die Ihr einen Antrag auf Bezuschussung stellen möchtet, über den "**Neu**"-Button.

| Startse                                                                                                    | ite -                                  | Meine Organisation | Förderanträge                                  | Ehrung                                            | â 😫 5999999                                          |
|----------------------------------------------------------------------------------------------------|----------------------------------------|--------------------|------------------------------------------------|---------------------------------------------------|------------------------------------------------------|
| Details Ansprechpari<br>Bezuschussbare Perso<br>O Elemente • Sortiert nach Vorname •<br>vor ein paar Sekunden aktualisiert | ner Vi<br>nen 💽 [<br>Gefiltert nach "A | erbände St<br>P    | atistik Dateien & V<br>nktion* • Q Diese Liste | ferlauf<br>Druckvorschau Neu<br>durchsuchen 🔯 🗸 🤇 | Post Aktualisierung freigeben Freigeben              |
| Vorname 1                                                                                                    | V Nachnar                              | me V               | Funktion V                                     | Startdatum 🗸                                      | Sortieren nach:<br>Neueste Posts  Q. Diesen Fee  Y C |

Die **rot** umrandeten Felder sind für die Anlage einer Funktion für die Personenbezuschussung **Pflichtfelder** und müssen gefüllt werden.

| Titel                                                                                                    | Geburtsdatum                           |   |
|----------------------------------------------------------------------------------------------------|----------------------------------------|---|
|                                                                                                    | 25.08.1987                             |   |
| *Name                                                                                                    |                                        |   |
| Anrede                                                                                                    |                                        |   |
| Herr                                                                                                    |                                        |   |
| Vorname                                                                                                    | Funktion:                              |   |
| Max                                                                                                    | Korrekte Schreibweise beachten:        |   |
| * Nachname                                                                                                    | Übungsleiter                           |   |
| Muster                                                                                                    | Vereinsmanager                         |   |
|                                                                                                    | Jugendleiter                           |   |
| Funktionsinformationen                                                                                                    |                                        |   |
| Organisationsname                                                                                                    | Startdatum                             |   |
|                                                                                                    |                                        |   |
| Funktion                                                                                                    | Enddatum                               |   |
| Übungsleiter                                                                                                    | <del>````</del>                        |   |
| Bezuschussung als 🚯                                                                                                    |                                        |   |
| Übungsleiter                                                                                                    | <b>v</b>                               |   |
| Vorstand nach §26 BGB                                                                                                    | Vorstand nach §26 BGB:                 |   |
| Nein                                                                                                    | ✓ Für die Funktion von Übungsleitern,  |   |
| Abteilung                                                                                                    | Vereinsmanagern und Jugendleitern      |   |
|                                                                                                    | bitte immer " <b>NEIN</b> " auswählen. |   |
| Q Adresse suchen                                                                                                    | Adresszusatz (Postanschrift)           |   |
| Q     Adresse suchen       Straße (Postanschrift)       Otto-Fleck-Schneise 4                                                                                                    | Adresszusatz (Postanschrift)           |   |
| Q     Adresse suchen       Straße (Postanschrift)       Otto-Fleck-Schneise 4                                                                                                    | Adresszusatz (Postanschrift)           |   |
| Q     Adresse suchen       Straße (Postanschrift)       Otto-Fleck-Schneise 4                                                                                                    | Adresszusatz (Postanschrift)           |   |
| Q     Adresse suchen       Straße (Postanschrift)       Otto-Fleck-Schneise 4       PLZ (Postanschrift)       60528                                                                                                    |                                        |   |
| Q     Adresse suchen       Straße (Postanschrift)       Otto-Fleck-Schneise 4       PLZ (Postanschrift)       60528       Stadt (Postanschrift)                                                                                                    | Adresszusatz (Postanschrift)           |   |
| Q     Adresse suchen       Straße (Postanschrift)     Otto-Fleck-Schneise 4       PLZ (Postanschrift)     60528       Stadt (Postanschrift)     (Pc       Frankfurt     (Pc                                                                                                    | Adresszusatz (Postanschrift)           |   |
| Q     Adresse suchen       Straße (Postanschrift)     Otto-Fleck-Schneise 4       PLZ (Postanschrift)     60528       Stadt (Postanschrift)     Bu       Frankfurt     (Postanschrift)       Land (Postanschrift)     (Postanschrift)                                                                                                    | Adresszusatz (Postanschrift)           |   |
| Q     Adresse suchen       Straße (Postanschrift)     Otto-Fleck-Schneise 4       PLZ (Postanschrift)     60528       Stadt (Postanschrift)     (Pc       Frankfurt     (Pc       Land (Postanschrift)     (Pc                                                                                                    | Adresszusatz (Postanschrift)           |   |
| Q     Adresse suchen       Straße (Postanschrift)     Otto-Fleck-Schneise 4       PLZ (Postanschrift)     60528       Stadt (Postanschrift)     (Po       Frankfurt     End (Postanschrift)       Land (Postanschrift)     (Po                                                                                                    | Adresszusatz (Postanschrift)           |   |
| Q     Adresse suchen       Straße (Postanschrift)     Otto-Fleck-Schneise 4       PLZ (Postanschrift)     60528       Stadt (Postanschrift)     (Pc       Frankfurt     Land (Postanschrift)       C/O (Postanschrift)     C/O (Postanschrift)                                                                                                    | Adresszusatz (Postanschrift)           |   |
| Q     Adresse suchen       Straße (Postanschrift)     Otto-Fleck-Schneise 4       PLZ (Postanschrift)     60528       Stadt (Postanschrift)     (Pc       Frankfurt     End (Postanschrift)       C/O (Postanschrift)     C/O (Postanschrift)                                                                                                    | Adresszusatz (Postanschrift)           |   |
| Q     Adresse suchen       Straße (Postanschrift)     Otto-Fleck-Schneise 4       PLZ (Postanschrift)     60528       Stadt (Postanschrift)     (Peter Schneise 4)       Land (Postanschrift)     (Peter Schneise 4)       C/O (Postanschrift)     (Peter Schneise 4)       Kontaktinformationen                                                                              | Adresszusatz (Postanschrift)           |   |
| Q     Adresse suchen       Straße (Postanschrift)     Otto-Fleck-Schneise 4       PLZ (Postanschrift)     60528       Stadt (Postanschrift)     (Pc       Frankfurt     Plant       Land (Postanschrift)     (Pc       C/O (Postanschrift)     (Pc       Kontaktinformationen     Telefon                                                                                     | Adresszusatz (Postanschrift)           |   |
| Q     Adresse suchen       Straße (Postanschrift)     Otto-Fleck-Schneise 4       PLZ (Postanschrift)     60528       Stadt (Postanschrift)     (Pc       Frankfurt     Pc       Land (Postanschrift)     (Pc       C/O (Postanschrift)     (Pc       Kontaktinformationen     Telefon                                                                                        | Adresszusatz (Postanschrift)           |   |
| Q     Adresse suchen       Straße (Postanschrift)     Otto-Fleck-Schneise 4       PLZ (Postanschrift)     60528       Stadt (Postanschrift)     (Pc       Frankfurt     (Pc       Land (Postanschrift)     (Pc       C/O (Postanschrift)     (Pc       Kontaktinformationen     Telefon       Mobil     (Poblic)                                                              | Adresszusatz (Postanschrift)           |   |
| Q       Adresse suchen         Straße (Postanschrift)       Otto-Fleck-Schneise 4         PLZ (Postanschrift)       60528         Stadt (Postanschrift)       (Pc         Frankfurt       (Pc         Land (Postanschrift)       (Pc         C/O (Postanschrift)       (Pc         Kontaktinformationen       Telefon         Mobil       (Postanschrift)                     | Adresszusatz (Postanschrift)           |   |
| Q       Adresse suchen         Straße (Postanschrift)       Otto-Fleck-Schneise 4         PLZ (Postanschrift)       60528         Stadt (Postanschrift)       (Peter Schneise 4)         Land (Postanschrift)       (Peter Schneise 4)         C/O (Postanschrift)       (Peter Schneise 4)         Kontaktinformationen       Telefon         Mobil       (Peter Schneise 4) | Adresszusatz (Postanschrift)           | n |
| Q       Adresse suchen         Straße (Postanschrift)       Otto-Fleck-Schneise 4         PLZ (Postanschrift)       60528         Stadt (Postanschrift)       (Potanschrift)         Frankfurt       Bu         Land (Postanschrift)       (Potanschrift)         C/O (Postanschrift)       C/O (Postanschrift)         Telefon       Mobil                                   | Adresszusatz (Postanschrift)           |   |

#### b. Mehrere Rollen einer Person:

Übt eine Person mehrere Rollen aus, muss für jede Rolle eine Funktion angelegt werden.

**<u>Beispiel</u>**: Max Muster ist sowohl als **Übungsleiter** als auch als **Vereinsmanager** im Verein tätig. Somit muss für Max Muster für beide Rollen jeweils eine Funktion angelegt werden.

|                        |                                                               | Startseite                                                      | Meine Organisation              | Förderanträge      | Ehrung            | 🌲 🙆 9999999                                                     |
|------------------------|---------------------------------------------------------------|-----------------------------------------------------------------|---------------------------------|--------------------|-------------------|-----------------------------------------------------------------|
| Detail                 | schussbare P                                                  | ersonen 👻                                                       | Verbände Statistik              | Dateien & Verla    | Druckvorschau Neu | Post                                                            |
| 4 Element<br>Bezuschus | e • Sortiert nach Vori<br>ssung als, Funktion" •<br>Vorname ↑ | name • Gefiltert nach '<br>vor 2 Minuten aktuali:<br>V Nachname | Alle Kontakte - Aktiv,<br>siert | Q Diese Liste duro | chsuchen          | Aktualisierung freigeben Freigeben                              |
| 1                      | Max                                                           | Muster                                                          | Übungsleiter                    | Übungsleiter       |                   | Neueste Posts         Q         Diesen Fee         T         C' |
| 2                      | Max                                                           | Muster                                                          | Vereinsmanager                  | Vereinsmanager     |                   |                                                                 |
| 3                      | Monika                                                        | Muster                                                          | Übungsleiter                    | Übungsleiter       |                   |                                                                 |
| 4                      | Moritz                                                        | Muster                                                          | Jugendleiter                    | Jugendleiter       |                   |                                                                 |

## 4. Antrag erfassen:

Habt Ihr alle Personen, für die Ihr einen Zuschuss beantragen möchtet, erfasst, könnt Ihr unter **"Fördermanagement"** im Reiter **"Personenzuschüsse"** nun durch Klick auf den Button **"Personenzuschuss beantragen"** den Antrag stellen:

| Startseite                                 | Meine Organisation                   | Förderanträge                  | Ehrung                           |                   |          | ÷                   | 9           | 999999 |
|--------------------------------------------|--------------------------------------|--------------------------------|----------------------------------|-------------------|----------|---------------------|-------------|--------|
|                                            |                                      | Förderma                       | nagement                         |                   |          |                     |             |        |
| Investitionszuschüsse                      | sonenzuschüsse Förd                  | derkatalog Sportjugend         |                                  |                   |          |                     |             |        |
| Bitte s                                    | chauen Sie sich unsere               | <u>Hinweise zur Antragstel</u> | l <u>ung</u> genau an, bevor Sid | e den Antragspro  | ozess st | arten.              |             |        |
|                                            |                                      |                                |                                  |                   |          | Personenzuse        | chuss beant | tragen |
| Personenzuschüsse                          | ▼ ₹                                  |                                |                                  |                   |          |                     | Druckvor    | schau  |
| 0 Elemente • Sortiert nach Vereinsnummer • | Gefiltert nach "Alle Förderanträge - | Datensatztyp"                  |                                  |                   | Q Dies   | e Liste durchsuchen |             | \$     |
| Vereinsnummer 1 🗸                          | Vereinsname V                        | Zweck des Antrags 🗸 🗸          | Erstelldatum 🗸                   | Bewilligungsdatum | ~        | Status              | ~           |        |
|                                            |                                      |                                |                                  |                   |          |                     |             |        |
|                                            |                                      |                                |                                  |                   |          |                     |             |        |

## 5. Zuschuss-Bedingungen akzeptieren:

Bitte akzeptiert die "Prinzipien der Integrität des Sports", die "Richtlinien für die Beschäftigung von Übungsleiter\*innen, Vereinsmanager\*innen und Jugendleiter\*innen" sowie die "Mindeststandards | Kindeswohl im Sport", um Euren Antrag stellen zu können.

|           | Personenzuschuss beantragen                                                                                                    |        |
|-----------|----------------------------------------------------------------------------------------------------|--------|
| Bitte akz | zeptieren Sie die nachfolgenden Bedingungen, um fortzufahren                                                                               |        |
|           | Einhaltung der Prinzipien der Integrität des Sports                                                                                        |        |
|           | Anerkennung der Richtlinien für die Bezuschussung der Beschäftigung von Übungsleiter*innen,<br>Vereinsmanager*innen und Jugendleiter*innen |        |
|           | Anerkennung der Mindeststandards   Kindeswohl im Sport                                                                                     |        |
|           |                                                                                                    | Weiter |

Die Bedingungen sind mit dem jeweiligen Text verlinkt.

# 6. Informationen zu Eurem Antrag:

Bitte gebt uns Eure Kontaktdaten für eventuelle Rückfragen an. Wichtige Informationen zu diesem Antrag erhaltet Ihr an die hier angegebene <u>E-Mail-Adresse</u>.

| Personenzuschuss beantragen |                                                                                               |  |  |
|-----------------------------|-----------------------------------------------------------------------------------------------|--|--|
| Personenzuschuss            | beantragen                                                                                    |  |  |
| Vereinsname                 |                                                                                               |  |  |
| Testverein Musterh          | usen 1974 e.V.                                                                                |  |  |
| Kontakt                     |                                                                                               |  |  |
| 9999999                     |                                                                                               |  |  |
| * Ansprechpartner           |                                                                                               |  |  |
| Theo Tester                 |                                                                                               |  |  |
| *E-Mail-Adresse             |                                                                                               |  |  |
| theo@tester.de              |                                                                                               |  |  |
| * Telefon                   |                                                                                               |  |  |
| +49123456789                |                                                                                               |  |  |
|                             | Mit sisser Klick auf das Maiter <sup>a</sup> Puttes wird ihr Astronis unserem Surtem angelagt |  |  |
|                             | Mit einem Nick auf den "Weiter -button wird ihr Antrag in Unserem System angelegt.            |  |  |
|                             | Weiter                                                                                        |  |  |
|                             |                                                                                               |  |  |

# 7. <u>Übungsleiter:</u>

#### a) Übungsleiter auswählen:

Durch setzen des **Hakens**, erscheinen alle Übungsleiter, für die zuvor die entsprechende Funktion angelegt wurde.

|                             | Personenzuschuss beantragen                                                                      |        |
|-----------------------------|--------------------------------------------------------------------------------------------------|--------|
| Personenzuschuss            | beantragen<br>itere Übungsleiter*innen hinzufügen? (Wenn ja, bitte anklicken.)                   |        |
| Max Muster<br>Monika Muster | Wählt durch Anklicken der Kästchen aus, für welche Personen Ihr einen Antrag<br>stellen möchtet. |        |
|                             |                                                                                                  | Weiter |

#### b) Angaben Übungsleiter:

Gebt nun an, ob die **genannte Person** als Übungsleiter **nebenberuflich oder hauptberuflich** in Eurem Verein beschäftigt ist und in welcher **Abteilung** sie überwiegend tätig ist.

| /                              |                             |        |
|--------------------------------|-----------------------------|--------|
| /                              | Personenzuschuss beantragen |        |
|                                |                             |        |
| Personenzuschuss beantra       | gen                         |        |
| Übungsleiter: Max Muster       |                             |        |
| *Hauptberuflich                |                             |        |
| Hauptberuflich                 |                             | \$     |
| * Abteilung                    |                             |        |
| Hessischer Fechterverband e.V. |                             | \$     |
|                                |                             |        |
|                                |                             | Weiter |
|                                |                             |        |

#### c) Anlagen hochladen:

Bitte ladet alle Anlagen über den Button **"Dateien hochladen"** hoch, die auf dieser Seite erbeten werden.

| Bitte laden Sie den Arbeitsvertrag inkl. aller Nachträge hoch für <b>Max Muster:</b>                                 |                                    |                                                                                    |  |  |
|----------------------------------------------------------------------------------------------------|------------------------------------|------------------------------------------------------------------------------------|--|--|
| Dateien hochladen                                                                                                    |                                    | Der Arbeitsvertrag ist nur erforderlich, wenn auf der vorherigen                   |  |  |
| 1 Dateien hochladen                                                                                                  | oder Dateien ablegen               | Seite angegeben wurde, dass die Person hauptberuflich im<br>Verein angestellt ist. |  |  |
| Die Lizenz ist abgelaufen oder liegt uns nicht vor. Bitte laden Sie eine gültige Lizenz hoch für <b>Max Muster</b> : |                                    |                                                                                    |  |  |
| de Lizenz ist abgelauten oder i                                                                                      | lege and ment vor. Ditte laden bit |                                                                                    |  |  |
| Dateien hochladen                                                                                                    | legt and ment vol. Ditte laden of  | _                                                                                  |  |  |
| Dateien hochladen                                                                                                    | oder Dateien ablegen               |                                                                                    |  |  |

## 8. Vereinsmanager und / oder Jugendleiter:

Da sich die Masken für Vereinsmanager und Jugendleiter nicht unterscheiden, werden diese hier nur einmal am Beispiel "Vereinsmanager" erläutert. Beantragt Ihr Zuschüsse für beide Personengruppen, so folgen diese Schritte aufeinander.

#### a) Vereinsmanager auswählen:

Durch setzen des **Hakens**, erscheinen alle Vereinsmanager, für die zuvor die entsprechende Funktion angelegt/wurde.

|                  | Personenzuschuss beantragen                                                                      |  |
|------------------|--------------------------------------------------------------------------------------------------|--|
| Personenzuschuss | beantragen<br>tere Vereinsmanager*innen hinzufügen? (Wenn ja, bitte anklicken.)                  |  |
| Max Muster       | Wählt durch Anklicken der Kästchen aus, für welche Personen Ihr einen Antrag<br>stellen möchtet. |  |
|                  | Weiter                                                                                           |  |

#### Hinweis:

Ist diese Liste leer, so wurden unter **"Bezuschussbare Personen**" (siehe Punkt 3. a) ) keine Personen mit der entsprechenden Funktion angelegt.

#### b) Angaben Vereinsmanager:

Gebt nun an, ob die **genannte Person** als Vereinsmanager **nebenberuflich oder hauptberuflich** in Eurem/Verein beschäftigt ist und welche **Tätigkeiten** sie ausübt.

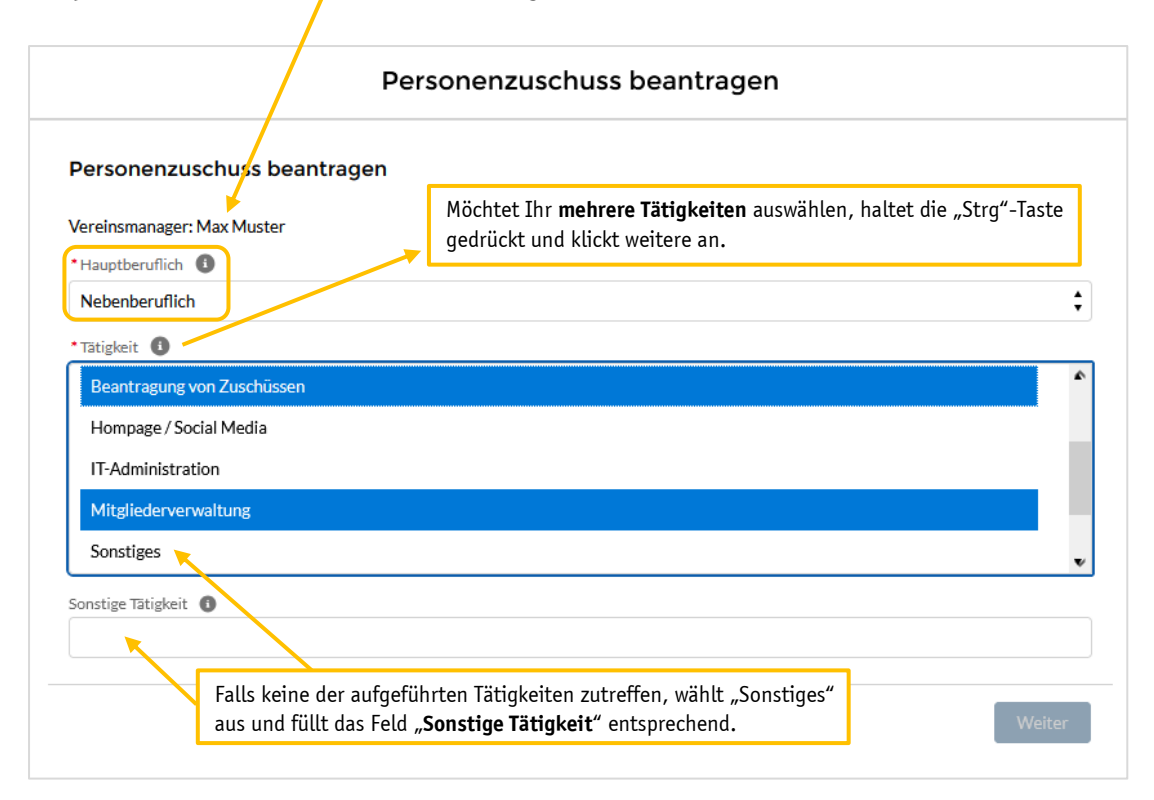

#### c) Anlagen hochladen:

Bitte ladet alle Anlagen über den Button "**Dateien hochladen**" hoch, die auf dieser Seite erbeten werden.

| Personenzuschuss beantragen                                                                                                    |        |  |  |
|----------------------------------------------------------------------------------------------------|--------|--|--|
| Die Lizenz ist abgelaufen oder liegt uns nicht vor. Bitte laden Sie eine gültige Lizenz hoch für <b>Max Muster</b> :<br>Dateien hochladen |        |  |  |
| Dateien hochladen     oder Dateien ablegen                                                                                                |        |  |  |
|                                                                                                    | Weiter |  |  |

# 9. Jugendleiter:

L

#### a) Jugendordnung / Jugendvereinbarung hochladen:

Beantragt Ihr erstmalig einen Zuschuss für die Beschäftigung von Jugendleiter, ist die Vorlage Eurer Jugendordnung / Jugendvereinbarung über den Button **"Dateien hochladen"** erforderlich.

Habt Ihr uns diese bereits in der Vergangenheit zur Verfügung gestellt, ist es ausreichend den Haken bei "Nachweis JV/JO liegt bereits vor" zu setzen.

| Personenzuschuss beantragen                                                                                                    |
|----------------------------------------------------------------------------------------------------|
| Beantragt Ihr Verein erstmalig einen Zuschuss für die Beschäftigung von Jugendleitenden, muss die Jugendordnung/Jugendvereinbarung<br>Ihres Vereins hochgeladen werden.<br>Dateien hochladen oder Dateien ablegen<br>Nachweis JV/JO liegt bereits vor |
| Weiter                                                                                                    |

# 10. Antrag erfolgreich gestellt:

Im Anschluss erhaltet Ihr eine automatische E-Mail mit einer Eingangsbestätigung. Sollte diese nicht sofort bei Euch eingehen, prüft bitte auch Euren Spam-Ordner.

| Personenzuschuss beantragen                                                                                                    |               |
|----------------------------------------------------------------------------------------------------|---------------|
| Vielen Dank, Sie haben die Antragsstellung abgeschlossen. Mit dem Klick auf "Fertigstellen" erhalten Sie<br>Eingangsbestätigung an die im Antrag angegebene E-Mail-Adresse. | in Kürze eine |
|                                                                                                    | Fertigstellen |

# 11. <u>Übersicht Eures Antrags im Online-Portal:</u>

| /ereinsnummer<br>9999999      | Antrags-ID<br>PBZ-9999999-2024 | Status<br>Antrag eingegangen |                                       |  |
|-------------------------------|--------------------------------|------------------------------|---------------------------------------|--|
| etails Person                 | en Anlagen C                   | Chat                         |                                       |  |
| ✓ Informationer               | n                              |                              |                                       |  |
| Antragsdatum<br>08.11.2024    |                                |                              | Ablehnungsdatum                       |  |
| Bewilligungsdatum             |                                |                              | Ablehnungsgrund                       |  |
| ✓ Beantragende                | e Organisation                 |                              |                                       |  |
| Vereinsname                   |                                |                              | Ansprechpartner                       |  |
| Testverein Musterhaus         | sen 1974 e.V.                  |                              | Theo Tester                           |  |
| 99999999                      |                                |                              | +49123456789                          |  |
| Kontakt<br>9999999            |                                |                              | E-Mail-Adresse<br>theo@tester.de      |  |
| ✓ Beantragte Period           | ersonen                        |                              |                                       |  |
| hauptberufliche ÜL (VZ)<br>1  | (gesamt) 🚯                     |                              | hauptberufliche JL (VZ) (gesamt)<br>0 |  |
| hauptberufliche ÜL (TZ)<br>0  | (gesamt)                       |                              | hauptberufliche JL (TZ) (gesamt) 🚺    |  |
| hauptberufliche ÜL (gesa<br>1 | amt) 🗊                         |                              | hauptberufliche JL (gesamt) 🚺<br>0    |  |
| nebenberufliche ÜL (ges<br>1  | amt) 🗊                         |                              | nebenberufliche JL (gesamt) 🗊<br>1    |  |
| hauptberufliche VM (VZ)<br>0  | ) (gesamt) 🚺                   |                              | Anzahl ÜL gesamt 🚺<br>2               |  |
| hauptberufliche VM (TZ)<br>0  | ) (gesamt)                     |                              | Anzahl VM gesamt 🚺                    |  |
| hauptberufliche VM (ges<br>D  | samt) 🕦                        |                              | Anzahl JL gesamt<br>1                 |  |
| nebenberufliche VM (ge:<br>1  | samt) 🛈                        |                              |                                       |  |
| ✓ Bezuschusste                | Personen                       |                              |                                       |  |
| hauptberufliche ÜL (VZ)<br>0  | 0                              |                              | hauptberufliche JL (VZ)  0            |  |
| hauptberufliche ÜL (TZ)<br>0  | 0                              |                              | hauptberufliche JL (TZ) 🚯             |  |
| nebenberufliche ÜL            |                                |                              | nebenberufliche JL                    |  |
| hauptberufliche VM (VZ        | 0                              |                              | Anzahl bezuschusste ÜL gesamt         |  |
| 0<br>hauptberufliche VM (TZ)  | 0                              |                              | Anzahl bezuschusste VM gesamt         |  |
| 0                             |                                |                              | 0                                     |  |
| 0                             |                                |                              | Anzani bezuschusste JL gesamt 😈<br>0  |  |
| ✓ Sonstige Info               | rmationen                      |                              |                                       |  |
| Zweck des Antrags             |                                |                              |                                       |  |

# 12. Weitere Personen hinzufügen:

Wurden versehentlich Personen im Antrag vergessen, können diese im Anschluss hinzugefügt werden.

#### a) Funktion erfassen:

Erfasst zunächst die Person in der jeweiligen Funktion / Rolle (Übungsleiter, Vereinsmanager, Jugendleiter) wie in Punkt 3. beschrieben.

#### b) Antrag öffnen:

Wählt den entsprechenden Antrag durch Klicken auf den "Zweck des Antrags" aus:

| Stanson St                                                      | artseite Meine Org                                                                     | anisation                                       | Förderanträge                                                                   | Ehrung           |               |         |           |               |                                                     | <b>.</b> ₽                     | 99999            |
|-----------------------------------------------------------------|----------------------------------------------------------------------------------------|-------------------------------------------------|---------------------------------------------------------------------------------|------------------|---------------|---------|-----------|---------------|-----------------------------------------------------|--------------------------------|------------------|
|                                                                 |                                                                                        |                                                 | Förderman                                                                       | ageme            | nt            |         |           |               |                                                     |                                |                  |
| nvestitionszuschüsse                                            | Personenzuschüsse                                                                      | Förderka                                        | atalog Sportjugend                                                              |                  |               |         |           |               |                                                     |                                |                  |
|                                                                 | Bitte schauen Sie sich                                                                 | unsere <u>Hinw</u>                              | veise zur Antragstell                                                           | <u>ung</u> genau | an, bevor Sie | den Ant | ragspro   | zess si       | tarten.                                             |                                |                  |
|                                                                 | Bitte schauen Sie sich                                                                 | unsere <u>Hinw</u>                              | veise zur Antragstell                                                           | ung genat        | an, bevor Sie | den Ant | tragspro: | zess si       | tarten.<br>Personen                                 | izuschuss bea                  | antrag           |
| Personenzusch                                                   | Bitte schauen Sie sich<br>üsse ↓ [‡]                                                   | unsere <u>Hinw</u>                              | veise zur Antragstell                                                           | <u>ung</u> genau | an, bevor Sie | den Ant | iragspro  | zess si       | tarten.<br>Personen                                 | izuschuss bea                  | antrag<br>vorsch |
| Personenzusch                                                   | Bitte schauen Sie sich<br>üsse v 🖡<br>ummer • Gefiltert nach "Alle Förd                | <b>unsere <u>Hinw</u></b><br>eranträge - Datens | <mark>veise zur Antragstell:</mark><br>atztyp"                                  | ung genau        | an, bevor Sie | den Anf | ragspro   | <b>Q</b> Dies | tarten.<br>Personen<br>se Liste durchsuch           | Druckv                         | antrag<br>vorsch |
| Personenzusch<br>ment • Sortiert nach Vereinsn<br>Vereinsnu ↑ ~ | Bitte schauen Sie sich<br>üsse v 👔<br>ummer • Gefiltert nach "Alle Förd<br>Vereinsname | eranträge - Datens                              | <mark>veise zur Antragstell:</mark><br>atztyp <sup>*</sup><br>Zweck des Antrags | <u>Ung</u> genau | an, bevor Sie | den Ant | tragspro: | Q Dies        | tarten.<br>Personen<br>se Liste durchsuch<br>Status | izuschuss bea<br>Druckv<br>ien | antrag<br>/orsch |

#### c) Person zum Antrag hinzufügen:

Voraussetzung: Der Antrag hat den Status "Antrag eingegangen" oder "Antrag in Prüfung".

Klickt den Button "Personen hinzufügen" an und folgt den bereits bekannten Schritten:

|                                                                                                    | Startseite                     | Meine Organisatio  | on Förderanträge      | Ehrung                                                |               | ۹۹۹۹۹۹۹ 🛃 🌲         |
|----------------------------------------------------------------------------------------------------|--------------------------------|--------------------|-----------------------|-------------------------------------------------------|---------------|---------------------|
| Förderantra<br>Testvere                                                                                                    | <sup>g</sup><br>in Musterhause | en 1974 e.V.       |                       |                                                       | Druckvorschau | Personen hinzufügen |
| Vereinsnummer<br>9999999                                                                                                    | Antrags-ID<br>PBZ-9999999-2    | Statu<br>2024 Antr | us<br>rag eingegangen |                                                       |               |                     |
|                                                                                                    |                                |                    |                       |                                                       |               |                     |
| Details Pers                                                                                                    | onen Anlager                   | n Chat             |                       |                                                       |               |                     |
| Details Pers<br>V Information<br>Antragsdatum<br>08.11.2024                                                                                | onen Anlager                   | ı Chat             |                       | Ablehnungsdatum                                       |               |                     |
| Details Pers V Information Antragsdatum 08.11.2024 Bewilligungsdatum                                                                       | onen Anlager                   | a Chat             |                       | Ablehnungsdatum<br>Ablehnungsgrund                    |               |                     |
| Details     Pers <ul> <li>Information</li> <li>Antragsdatum</li> <li>08.11.2024</li> <li>Bewilligungsdatum</li> <li>Vereinsname</li> </ul> | nen Anlager                    | a Chat             |                       | Ablehnungsdatum<br>Ablehnungsgrund<br>Ansprechpartner |               |                     |

#### d) Anfrage "Person hinzufügen":

Sobald der Antrag auf den Status "Antrag vollständig" gesetzt wurde, kann lediglich eine Anfrage gestellt werden, die durch den lsb h geprüft wird.

Klickt hierfür im **entsprechenden Antrag** (siehe 14. b) ) auf den Reiter **"Chat"** (1.) auf **"Aktualisierung freigeben..."** (2.) und teilt uns folgende Details der Person mit, die Ihr hinzufügen möchtet:

- Name, Vorname, Geburtsdatum
- Funktion (Übungsleiter, Vereinsmanager, Jugendleiter)
- nebenberuflich / hauptberuflich
- Abteilung (nur bei Übungsleitern)
- Tätigkeit (nur bei Vereinsmanagern und / oder Jugendleitern)

Mit einem Klick auf die **Büroklammer** (3.) könnt Ihr uns die entsprechende Lizenz und ggf. den Arbeitsvertrag (bei hauptberuflicher Tätigkeit) hochladen.

| Startseite Meine Organisation Förderanträge Ehrung                                |                           | فرودو 🧕                                 |
|-----------------------------------------------------------------------------------|---------------------------|-----------------------------------------|
| Förderantrag Testverein Musterhausen 1974 e.V. Vereinsnummer Antrags-ID Status    | Druckvorschau             | Personen hinzufügen                     |
| 9999999 PBZ-9999999-2024 Antrag eingegangen Details Personen Anlagen Chat 1. Post |                           |                                         |
| Aktualisierung freigeben 2.<br>B $I \ \ \ \ \ \ \ \ \ \ \ \ \ \ \ \ \ \ $         |                           |                                         |
| An Personenzuschuss - 9999999                                                     |                           | Freigeben                               |
| Sortieren nach:<br>Aktuellste Aktivität 💌                                         | Q Diesen Feed durchsuchen | ( ) ( ) ( ) ( ) ( ) ( ) ( ) ( ) ( ) ( ) |

#### \*Hinweis:

In diesem Text wurde eine männliche Schreibweise verwendet. Dadurch sollen eine bessere sprachliche Lesbarkeit und ein höheres Textverständnis gewahrt bleiben. Sämtliche Personen und Bezeichnungen beziehen sich dabei gleichermaßen auf alle Geschlechter.